## W-2 Online vs Traditional Mailing

Eagle Mountain- Saginaw ISD employees can choose to receive their W-2 through a secure website to view, print, and download a copy. If an employee does not provide their consent for electronic delivery, a paper copy will be mailed to the employee's home address.

| TO BEGIN: Go to Skyward, select Employee Access, select Employee Information, select Payroll, and select W-2 Information. Click on the button "Options for Receiving my W2 Electronically" and proceed with reading instructions from below - Option 1 or Option 2: |                                                                                                    |                                                                                                    |
|----------------------------------------------------------------------------------------------------|----------------------------------------------------------------------------------------------------|----------------------------------------------------------------------------------------------------|
|                                                                                                    | Option 1<br>Elect to Receive Electronic Version<br>(Electronically)                                                                                                    | Option 2<br>Elect to Receive Paper Version<br>(Traditionally Mailed W-2)                                                                                                    |
| What do I need to do?                                                                                                    | Go to Skyward, select Employee<br>Access, select Employee Information,<br>select Payroll, and select W-2<br>Information. Click on the button<br>"Options for Receiving my W2<br>Electronically".                                                                                                    | Verify your home mailing address is correct<br>in the Skyward System. In Employee<br>Access, select Employee Information, select<br>Personal Information, and click on the<br>Address link.                                                                                                    |
|                                                                                                    | Read Disclosure Statement and at the<br>bottom there will be three options.<br>First option is to receive electronic W-2.<br>Click on the save button                                                                                                    | Your W-2 will continue to be mailed on<br>January 31st, to your home address using<br>the U.S. Postal Service.                                                                                                    |
| How will I know when my W-2 is ready?                                                                                                    | You will receive an email when your W-<br>2 is available for you to view or<br>download online. "Skywardems-isd.net"                                                                                                    | When you receive it in your mailbox.                                                                                                    |
| When should I expect to receive my W-2?                                                                                                    | About 10 days earlier than delivery through the mail                                                                                                    | The W-2 will be post-marked by Jan 31st.                                                                                                    |
| What if my address is incorrect?                                                                                                    | Not applicable if selected Electronically.<br>If your mailing address is incorrect you<br>can change it by logging into Skyward,<br>select Employee Access, select<br>Employee Information, select Personal<br>Information, and click on the Address<br>link. Click on the button "Request<br>Changes," and click on the save button | Please contact your departmental Human<br>Resources representative to complete the<br>appropriate paperwork for an address<br>change.<br>You may also make changes by January 6th,<br>through Skyward. Select Employee Access,<br>select Employee Information, select Personal<br>Information, and click on the Address link.<br>Click on the button "Request Changes," and<br>click on the save button |
| What if I don't receive my W-<br>2 or I lost it?                                                                                                    | Not applicable.<br>Your W-2 will remain available online for<br>5 years                                                                                                    | After Feb 10th, you can call the Payroll<br>Department, email or login to the District<br>website, through Payroll link, to request a<br>duplicate. smendoza@ems-isd.net 817 232-<br>0880.                                                                                                    |
| What <u>original</u> W-2 options are available to me?                                                                                                    | Viewing online, download PDF to your computer, or print on line.                                                                                                    | Paper                                                                                                    |
| What if I change my mind<br>about the delivery method I<br>chose?                                                                                                    | You may withdraw your consent at any<br>time. Withdraws must be made by<br>December 30th, to be honored for the<br>current year W-2 delivery.                                                                                                    | You may withdraw your consent at any time.<br>Withdraws must be made by December 30th,<br>to be honored for the current year W-2<br>delivery.                                                                                                    |
| What <u>duplicate</u> W-2 options are available to me?                                                                                                    | Viewing online, download PDF to your computer or print online                                                                                                    | Contact the Payroll Department, email or<br>login to the District website, through Payroll<br>link, to request a duplicate.<br>smendoza@ems-isd.net 817 232-0880.                                                                                                    |